## **ONLINE NATIONAL ASSESSMENT PLATFORM**

## Windows

## Locked down browser Guide

Version 3.05 28 November 2024

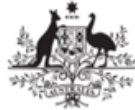

Australian Government Department of Education

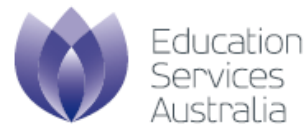

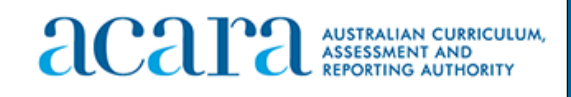

# Contents

| Introdu | uction                                                                                                    |                                                                                                    |
|---------|----------------------------------------------------------------------------------------------------|----------------------------------------------------------------------------------------------------|
| Window  | DWS                                                                                                    | 5                                                                                                    |
| 2.1     | Supported Devices                                                                                                    | 5                                                                                                    |
| 2.2     | Download                                                                                                    | 5                                                                                                    |
| 2.3     | Install                                                                                                    | 5                                                                                                    |
| 2.4     | Configure device                                                                                                    | 9                                                                                                    |
|         | 2.4.1 Enable or disable magnifier settings                                                                                          | 9                                                                                                    |
|         | 2.4.2 Disable onscreen keyboard                                                                                                    | 10                                                                                                    |
| 2.5     | Run                                                                                                    | 11                                                                                                    |
| 2.6     | Exit                                                                                                    | 12                                                                                                    |
| 2.7     | Update                                                                                                    | 12                                                                                                    |
| 2.8     | Uninstall                                                                                                    |                                                                                                    |
| 2.9     | Proxy settings                                                                                                    |                                                                                                    |
| 2.10    | Troubleshooting proxy problems with your Windows device                                                                             |                                                                                                    |
| 2.11    | Troubleshooting                                                                                                    | 17                                                                                                    |
|         | 2.11.1 Device Issues – Advice for Schools                                                                                           | 17                                                                                                    |
|         | 2.11.2 Extract logs                                                                                                    |                                                                                                    |
| Conne   | ection steps                                                                                                    |                                                                                                    |
| 3.1     | Connecting to online server                                                                                                    |                                                                                                    |
| 3.2     | Connecting to low bandwidth server                                                                                                  |                                                                                                    |
| 3.3     | Run device check                                                                                                    | 24                                                                                                    |
| 3.4     | Run device check (without login)                                                                                                    |                                                                                                    |
|         | Introd<br>Windo<br>2.1<br>2.2<br>2.3<br>2.4<br>2.5<br>2.6<br>2.7<br>2.8<br>2.9<br>2.10<br>2.11<br>Conno<br>3.1<br>3.2<br>3.3<br>3.4 | Introduction.         Windows         2.1       Supported Devices         2.2       Download.         2.3       Install         2.4       Configure device.         2.4.1       Enable or disable magnifier settings         2.4.2       Disable onscreen keyboard.         2.5       Run         2.6       Exit.         2.7       Update         2.8       Uninstall         2.9       Proxy settings         2.10       Troubleshooting proxy problems with your Windows device         2.11       Troubleshooting         2.11.1       Device Issues – Advice for Schools         2.11.2       Extract logs         Connection steps.       3.1         3.1       Connecting to online server.         3.2       Connecting to low bandwidth server         3.3       Run device check (without login). |

## **Document updates**

| Version | Update type | Summary of updates                       | Updated by | Date             |
|---------|-------------|------------------------------------------|------------|------------------|
| 2.15    | Minor       | Updated for NAPLAN 2018                  | ESA        | 1 May 2018       |
| 3.00    | Major       | Updated for PRT 2022 and NAPLAN 2023.    | ESA        | 10 October 2022  |
| 3.02    | Minor       | Image update for NAPLAN 2023             | ESA        | 23 January 2023  |
| 3.03    | Minor       | Updated for PRT 2023                     | ESA        | 3 October 2023   |
| 3.04    | Minor       | Updated for NAPLAN 2024                  | ESA        | January 2024     |
| 3.05    | Minor       | Updated for PRT 2024 and for NAPLAN 2025 | ESA        | 28 November 2024 |

# 1 Introduction

The purpose of this document is to provide instruction on the use of the NAP Locked down browser.

The NAP Locked down browser is used in assessments to stop students from using other applications or websites during assessment events.

Typically, the NAP Locked down browser will be installed by the School Technical Support Officer. Students with BYO devices will need assistance to set up their device for assessments.

For downloads and technical information, use the **Locked down browser** link on the <u>Online</u> <u>National Assessment Platform home page</u> (https://www.assessform.edu.au).

This document includes instructions for:

- downloading
- installing
- running
- exiting
- updating
- uninstalling
- proxy setup.

Depending upon the setup at the school, some of these instructions may not be needed. For example:

- Proxy setup: if the devices can already connect to the internet with a browser, then these
  instructions are not required. If you are having trouble connecting to the internet, then you may
  need to set up a proxy. Get assistance from your local network administrator. Proxies are not
  unique to the Locked down browser but part of the network design and installation.
- Volume managed devices: instructions may only be relevant for the running, exiting and connection steps sections of this guide.
- Updating instructions would only be required before assessment events each year unless you are notified otherwise.
- The uninstall instructions are targeted for BYO devices or where other devices will no longer be used for assessments.

# 2 Windows

### 2.1 Supported Devices

The student device requirements table below details the supported operating system versions for supported Windows devices for best student experience for NAPLAN online.

| Device type | Locked down<br>browser                | Supported operating system              | Hardware                                                                                                    | Not supported                                                                                                    |
|-------------|---------------------------------------|-----------------------------------------|----------------------------------------------------------------------------------------------------|----------------------------------------------------------------------------------------------------|
| Windows     | Locked down<br>browser for<br>Windows | Windows 10,<br>version 21H2 or<br>later | PC, tablet or<br>Windows Copilot+<br>device capable of<br>running supported<br>operating system,<br>1GB hard drive<br>space free<br><b>Note:</b> Physical<br>keyboard (wired<br>or wireless) and<br>mouse (or<br>touchpad) are<br>required for<br>Windows touch<br>devices. | Windows RT,<br>Windows 10S,<br>Windows CE,<br>Windows<br>Terminal<br>Services, Virtual<br>Desktop<br>Infrastructure<br>(VDI), Windows<br>11S, Windows<br>11SE |

#### 2.2 Download

- 1. Use the Locked down browser link on the Online National Assessment Platform home page.
- 2. Select the appropriate button to download the NAP Locked down browser application (app) onto your device.

Note: All devices need to be connected to the internet so that you can download the app and install it.

### 2.3 Install

NOTE: It is advised that the new Windows LDB is installed only after the previous Windows LDB is uninstalled from the student device.

Navigate to the locked down browser installer file (NAP Locked down browser.msi) using the operating system's file explorer. The file will be in the **Downloads** folder.

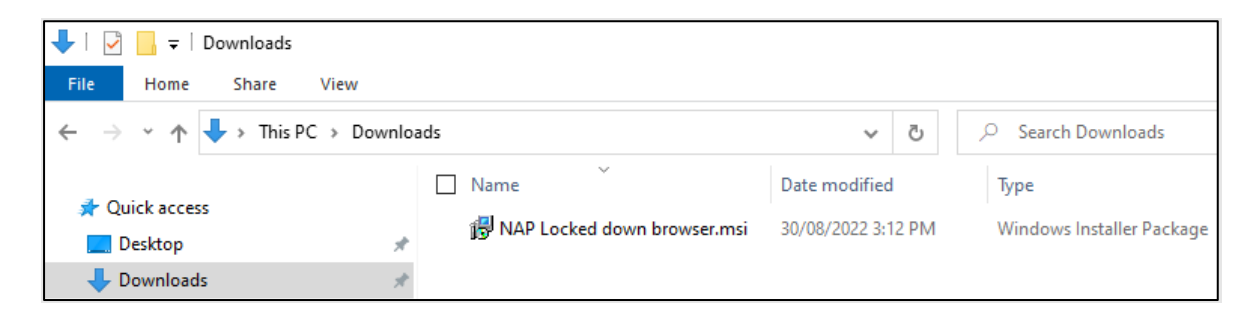

1. Double-click **NAP Locked down browser.msi**. Depending on your network settings you may encounter some system checks on first installation of the new Locked down browser.

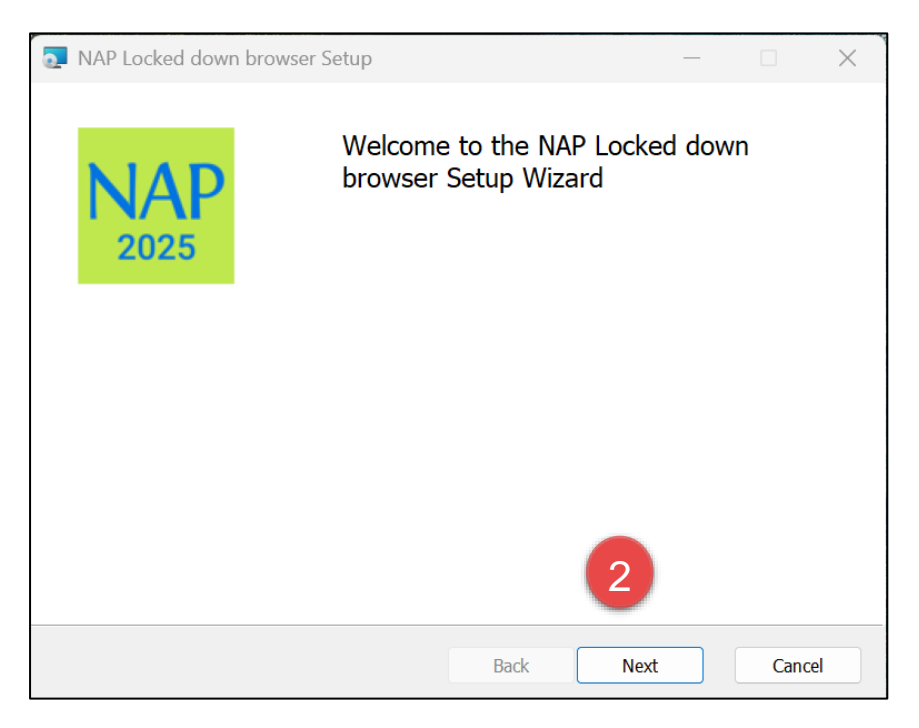

2. Select Next.

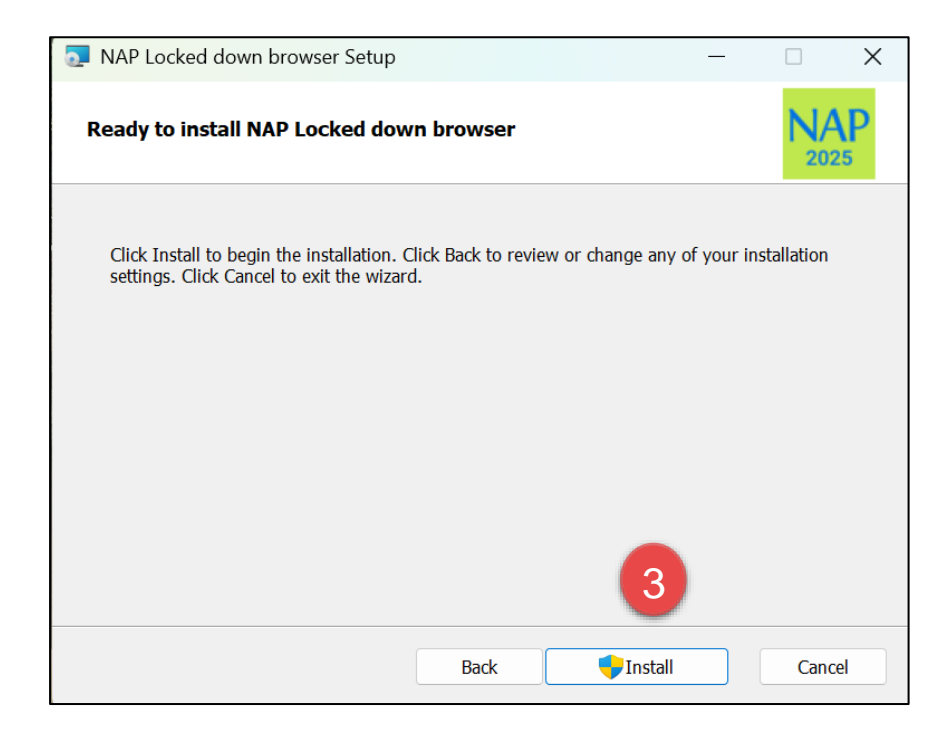

3. Select Install.

| 0 | NAP Locked    | d down browser Setup               |               | _       |   |        | × |
|---|---------------|------------------------------------|---------------|---------|---|--------|---|
|   | Installing    | NAP Locked down browser            |               |         |   |        | > |
|   | Please wait w | hile the Setup Wizard installs NAP | Locked down b | rowser. | 4 |        |   |
|   | Status:       | Copying new files                  |               |         |   |        |   |
|   |               |                                    |               |         |   |        |   |
|   |               |                                    |               |         |   |        |   |
|   |               |                                    |               |         |   |        |   |
|   |               |                                    |               |         |   |        |   |
|   |               |                                    |               |         |   |        |   |
|   |               |                                    |               |         |   |        |   |
|   |               |                                    |               |         |   |        |   |
|   |               |                                    |               |         |   |        |   |
|   |               |                                    | Pack          | Nort    |   | Cancel |   |
|   |               |                                    | DdCK          | INEXT   |   | Cancel |   |

4. Wait for the installation to be completed.

| NAP Locked down browser Setup |                                     | _               |         | ×   |
|-------------------------------|-------------------------------------|-----------------|---------|-----|
| NAP                           | Completed the NAP L<br>Setup Wizard | ocked down      | ı brows | ser |
| 2025                          | Click the Finish button to exit th  | e Setup Wizard. |         |     |
|                               |                                     |                 |         |     |
|                               |                                     |                 |         |     |
|                               |                                     |                 |         |     |
|                               |                                     | 5               |         |     |
|                               | Back                                | Finish          | Cano    | el  |

5. When the installer indicates that it has completed the installation, select **Finish**.

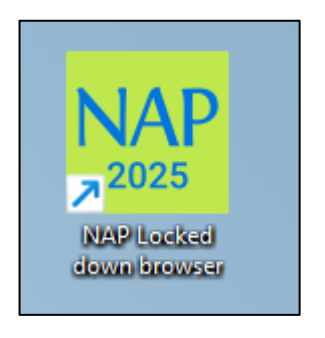

6. Verify that the NAP Locked down browser shortcut is available on the Desktop.

#### 2.4 Configure device

#### 2.4.1 Enable or disable magnifier settings

To enable or disable magnifier settings:

| Find a setting Q                                                    | AA Text size<br>Text size that appears throughout Windows and your apps       | > |
|---------------------------------------------------------------------|-------------------------------------------------------------------------------|---|
| System Bluetooth & devices                                          | Visual effects<br>Scroll bars, transparency, animations, notification timeout | > |
| <ul> <li>Network &amp; internet</li> <li>Personalisation</li> </ul> | Mouse pointer and touch<br>Mouse pointer colour, size                         | > |
| <ul><li>Apps</li><li>Accounts</li></ul>                             | Ab Text cursor<br>Appearance and thickness, text cursor indicator             | > |
| Time & language     Gaming                                          | Magnifier           Magnifier reading, zoom increment                         | > |
| X Accessibility                                                     | Colour filters<br>Colour-blindness filters, greyscale, inverted               | > |

1. Navigate to Settings. From the left side menu, select Accessibility and then select Magnifier.

| Ac | ce | essibility > Magnifier                                                                                                    |    | 2 |   |
|----|----|----------------------------------------------------------------------------------------------------|----|---|---|
| ŧ  | ł  | Magnifier<br>Press the Windows logo key III + the Plus sign to turn on Magnifier—and press the Windows logo key III + Esc to turn<br>it off | On | 0 | ~ |

2. Toggle the On-Off button to enable or disable Magnifier

Once magnifier settings are enabled, you will be able to use the following keyboard shortcuts.

| Keyboard shortcut | Action             |
|-------------------|--------------------|
| WIN + (+/-)       | Zoom In/Out        |
| WIN + ESC         | Disables Magnifier |

#### 2.4.2 Disable onscreen keyboard

Windows Touch devices are not supported. An external keyboard and mouse (or touchpad) must be used.

| Find a setting                                            | Q Sticky, Filter, and Toggle keys                                                                      |         |
|-----------------------------------------------------------|----------------------------------------------------------------------------------------------------|---------|
| System                                                    | Sticky keys<br>Press keyboard shortcuts that use multiple keys (such as Ctrl + S) one key at a time    | Off • > |
| <ul> <li>Network &amp; internet</li> </ul>                | Filter keys<br>Set the sensitivity of the keyboard so it can ignore brief or repeated keystrokes       | off ● > |
| Personalisation Apps                                      | Toggle keys     Play a sound when you press caps, num, or scroll lock                                  | Off ●   |
| <ul> <li>Accounts</li> <li>Time &amp; language</li> </ul> | Q Notification preferences                                                                             | ~       |
| <ul> <li>Gaming</li> <li>Accordibility</li> </ul>         | On-screen keyboard, access keys, and Print screen                                                      |         |
| <ul> <li>Privacy &amp; security</li> </ul>                | On-screen keyboard<br>Press the Windows logo key # + Ctrl + O to turn the on-screen keyboard on or off | Off     |
| Windows Update                                            | Underline access keys<br>Access keys will be underlined even when not holding Alt                      | Off •   |

To disable the onscreen keyboard setting:

1. Navigate to **Settings**. From the left side menu, select **Accessibility** and then select **Onscreen Keyboard** 

| Accessibility > Keyboard                                                                               |     |  |  |
|----------------------------------------------------------------------------------------------------|-----|--|--|
| Toggle keys     Play a sound when you press caps, num, or scroll lock                                  | Off |  |  |
| Q Notification preferences                                                                             | ~   |  |  |
| On-screen keyboard, access keys, and Print screen                                                      | 2   |  |  |
| On-screen keyboard<br>Press the Windows logo key # + Ctrl + O to turn the on-screen keyboard on or off | Off |  |  |

2. Toggle the **On-Off** button to **enable or disable Onscreen keyboard**.

#### 2.5 Run

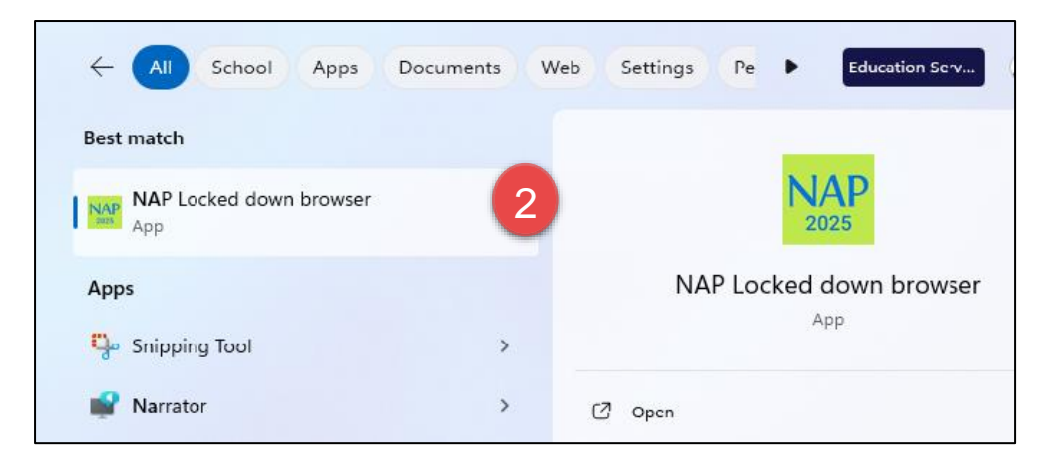

- 1. Select the Windows Start button and search for NAP Locked down browser.
- 2. Select NAP Locked down browser to launch it.

Note: Depending on your network settings, you may encounter some system checks on first launch of the application. For example;

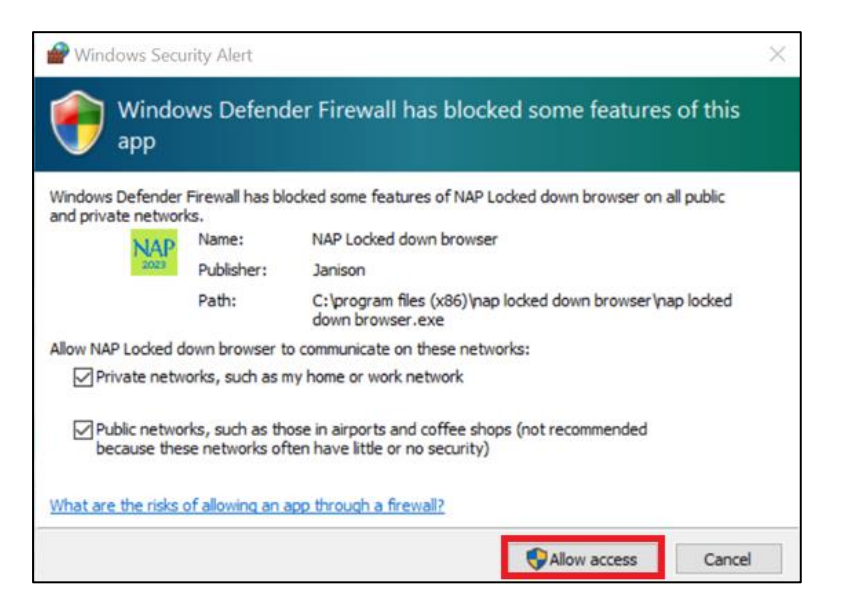

3. Refer to 'Connection steps' at the end of this document.

#### 2.6 Exit

You can exit the app by selecting the  $\times$  in the bottom right on the student login screen (and other screens before) starting the exam.

Once you are in an exam session, a Test Administrator must **pause** your attempt, and from the pause screen the user can log out (returning them to the student login screen where they can then exit the app using the **X** button at the bottom right).

There is a keyboard shortcut for exiting the app.

- 1. Press Ctrl + Q.
- 2. Enter the quit password: QUIT!please
- 3. Select OK.

### 2.7 Update

Refer to sections **2.1 Download** and **2.2 Install** earlier in this guide. Repeating the install steps with the newly downloaded file will upgrade the current version.

### 2.8 Uninstall

These steps can only be performed after you have exited the NAP Locked down browser.

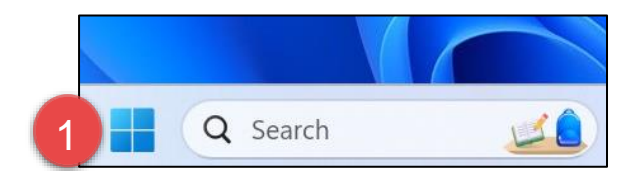

1. Select the Windows icon.

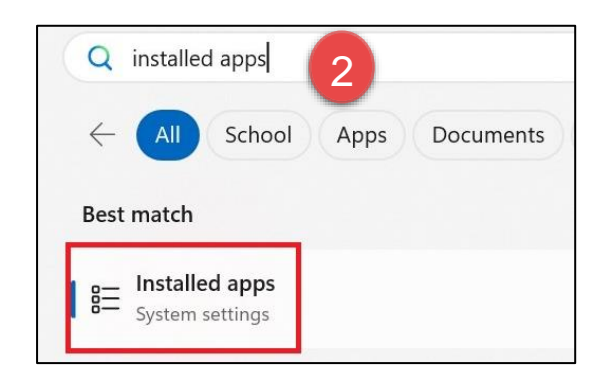

2. Search for 'Installed apps' and then select Installed apps.

| Apps > Installed apps                                      |                                                                                      |
|------------------------------------------------------------|--------------------------------------------------------------------------------------|
|                                                            | = 88 @                                                                               |
| 2 apps found                                               | $\equiv$ Filter by: All drives $\checkmark$ $\%$ Sort by: Name (A to Z) $\checkmark$ |
| NAP Locked down browser<br>5.8.19   Janison   17/10/2024   | 587 MB 🛄 5                                                                           |
| PointStick Settings<br>Synaptics Incorporated   17/05/2024 | Uninstall 6                                                                          |

- 3. Search for "NAP"
- 4. Select NAP Locked down browser.
- 5. Click on the three dots next to NAP Locked down browser
- 6. Select Uninstall
- 7. If you are presented with another popup asking you to confirm uninstall, select Yes.

Note: The uninstall process on Windows leaves two folders on the computer:

• C:\Program Files (x86)\NAP Locked down browser

### 2.9 Proxy settings

If your network requires the use of a proxy, the following steps guide you to the place to enter the proxy details provided by your Network Administrator.

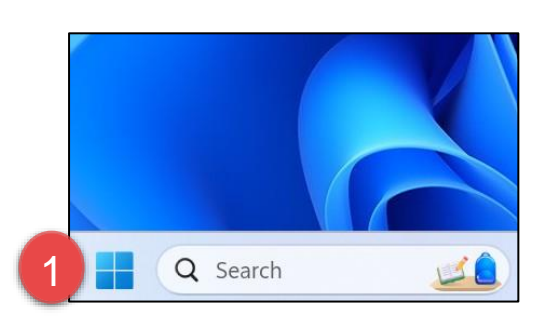

1. Select the Windows icon.

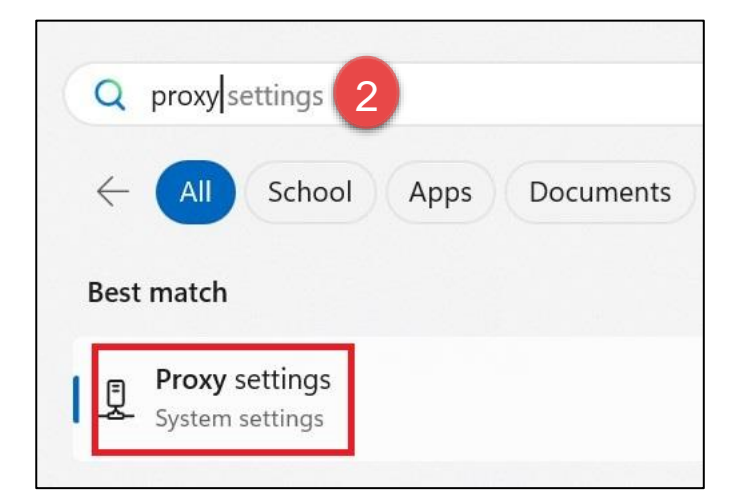

2. Enter Proxy and select Proxy Settings.

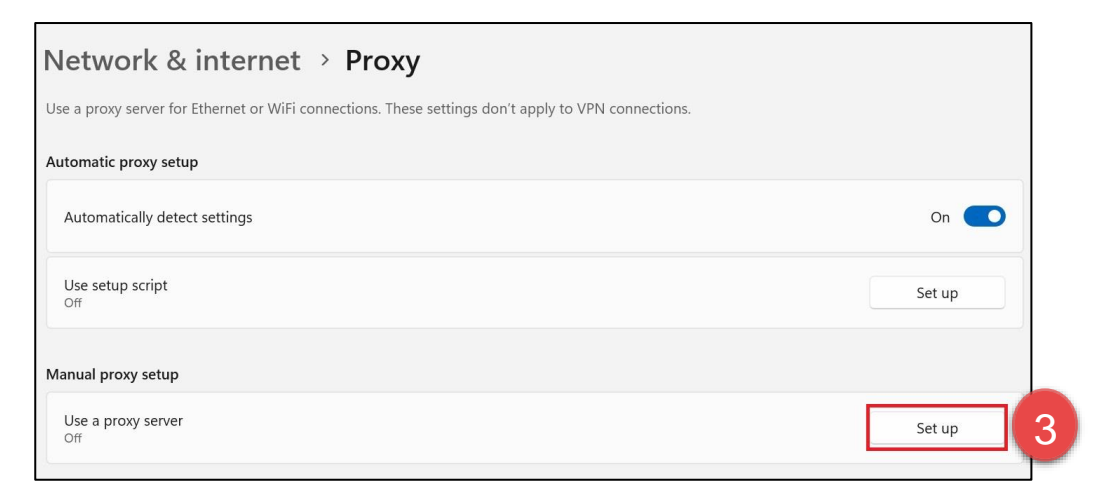

3. Select Set up under Manual proxy setup

| Edit proxy server<br>Use a proxy server               | 5                                    |                                         |    |
|-------------------------------------------------------|--------------------------------------|-----------------------------------------|----|
| Proxy IP address                                      | Port                                 | 5                                       |    |
| Use the proxy server exc<br>Use semicolons (;) to sep | ept for addresses<br>parate entries. | s that start with the following entries | 5. |
| Don't use the proxy                                   | server for local (                   | intranet) addresses                     |    |
| Save                                                  | 6                                    | Cancel                                  | ]  |

- 4. Select **On** for **Use a proxy server**.
- 5. Enter Address and Port.
- 6. Select Save.

# 2.10 Troubleshooting proxy problems with your Windows device

If you are connected to the school's network or Wi-Fi, but are not able to access the Assessment Platform, try the following steps and test again.

Note: These screenshots are from Windows 10.

#### Use automatic configuration script

- 1. Obtain the proxy automatic configuration script URL from your network administrator.
- 2. Select Settings, then Network & Internet. Then select Proxy.

| ← Settings -                                                                                  | _       |    | × |
|-----------------------------------------------------------------------------------------------|---------|----|---|
| 命 Proxy                                                                                       |         |    |   |
| Automatic proxy setup                                                                         |         |    |   |
| Use a proxy server for Ethernet or Wi-Fi connections. These s don't apply to VPN connections. | setting | IS |   |
| Automatically detect settings                                                                 |         |    |   |
| On On                                                                                         |         |    |   |
| Use setup script                                                                              |         |    |   |
| <b>On 3</b>                                                                                   |         |    |   |
| Script address                                                                                |         |    |   |
| https://sample.edu.au/proxy.pad × 4                                                           |         |    |   |
| Save 5                                                                                        |         |    |   |
| URL supplied by your network adminis                                                          | strate  | or |   |

- 3. Select **On** for **Use setup script**.
- 4. Enter the proxy automatic configuration script URL in the Address field.
- 5. Select Save.

### 2.11 Troubleshooting

#### 2.11.1 Device Issues – Advice for Schools

Following are the known issues for Windows devices when the student is undertaking NAPLAN Online tests using the device specific locked down browser.

| Issue                                                                                      | Details of issue/question                                                                                                    | Advice                                                                                                    |
|--------------------------------------------------------------------------------------------|----------------------------------------------------------------------------------------------------|----------------------------------------------------------------------------------------------------|
| Classroom management<br>software allows student<br>screens to be viewed<br>remotely.       | Classroom management<br>software (eg LanSchool) could<br>allow staff to view student<br>device screens.                                            | Disable classroom management<br>apps (eg LanSchool) on student<br>devices.                                                                                                    |
| Screen recording<br>software may be<br>installed.                                          | Screen recording software can<br>be installed, enabling students<br>to record their screens and<br>potentially compromising test<br>item security. | Additional screen recording software<br>can be blocked in future versions of<br>LDB by contacting your helpdesk                                                                                                    |
| Copying information<br>including the writing<br>Stimulus into the writing<br>response pane | Pasting data into the writing<br>pane can create issues with<br>styles and formatting that<br>affects the student's writing<br>response.           | <ul> <li>Delete the pasted information from<br/>the writing response pane whilst<br/>preserving the student's response.</li> <li>1. Highlight the student's response<br/>text by placing the cursor at its<br/>beginning and holding Ctrl + Shift<br/>while pressing the right arrow<br/>key.</li> <li>2. Press Ctrl + C to copy this text.</li> <li>3. Press Ctrl + A to select all text in<br/>the response pane and then<br/>press Delete to clear it.</li> <li>Press Ctrl + V to paste back the<br/>student's response.</li> </ul> |
| Touchscreen<br>functionality not restored                                                  | Touchscreen functionality may<br>not restore when the LDB has<br>not been closed via the X icon.                                                   | <ul> <li>Run the Replay Registry Resetter.</li> <li>1. Navigate to C:\Program Files (x86)\NAP Locked down browser</li> <li>2. Run ReplayRegistryResetter.exe Alternatively, relaunch the LDB and then close the application.</li> </ul>                                                                                                    |
| Screen Resolution<br>reported incorrectly                                                  | vvindows LDB inaccurately<br>reports screen resolution<br>during the Device Check on<br>devices with higher-than-<br>normal screen resolutions.    | Run a Device Check in a normal web browser to ensure the resolution passes.                                                                                                    |

17 | Windows - Locked down browser Guide v3.05

#### 2.11.2 Extract logs

When an issue is encountered by a user and reported via the ESA ServiceDesk, the user/s device logs may be requested to assist investigations.

In order to extract logs for the Windows device, the following steps should be followed;

- 1. Navigate to the folder C:\Users\LOGGED IN USER\AppData\Roaming\NAP Locked down browser within your device
- 2. Copy the **replay.log** file.

# **3 Connection steps**

### 3.1 Connecting to online server

When you start the NAP Locked down browser, the connecting screen loads while application checks to see if the device is connected to internet.

| 0       | ac     | AUSTRALIAN CURR<br>ASSESSMENT AND<br>REPORTING AUTHO | ICULUM,<br>RITY           |     | NA        | NATIONAL<br>ASSESSMENT<br>PROGRAM | т |
|---------|--------|------------------------------------------------------|---------------------------|-----|-----------|-----------------------------------|---|
|         |        |                                                      | Connecting, won't be long |     |           |                                   |   |
| © Copyr | ight 🍂 | Anstralian Government                                |                           | (0) | Education | Terms of use<br>v5.2.2            | × |

Once connect to the internet, you will see the Launchpad. Note: The options on the screen will change regularly.

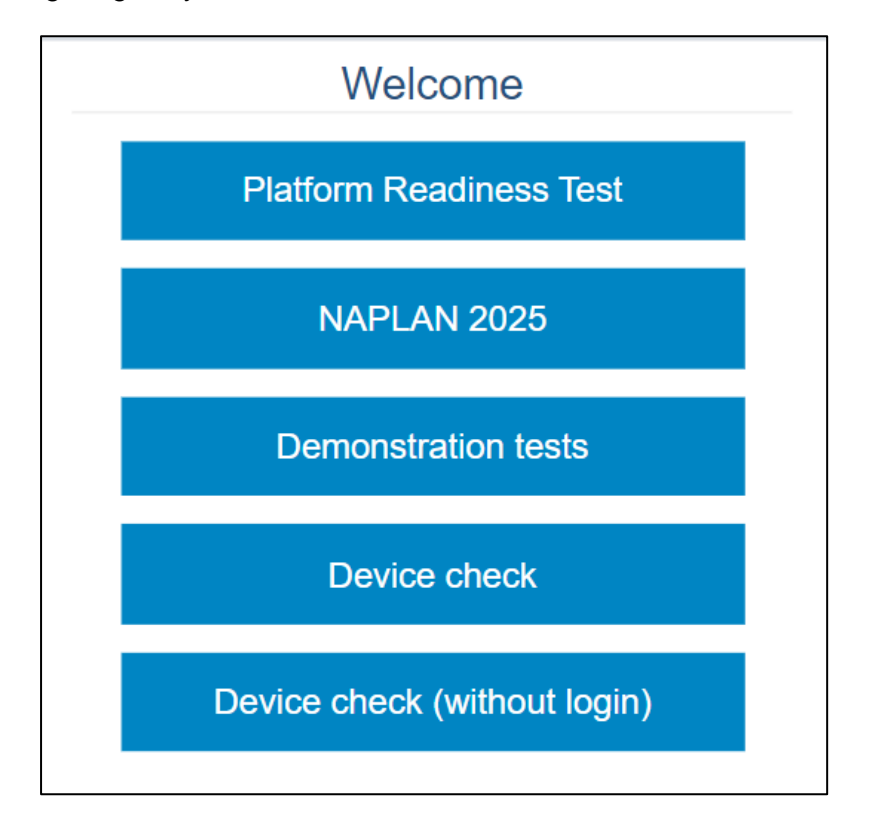

Note: If you have no internet connection, you will see the following screen. Correct the internet connection issue and select **Try again**.

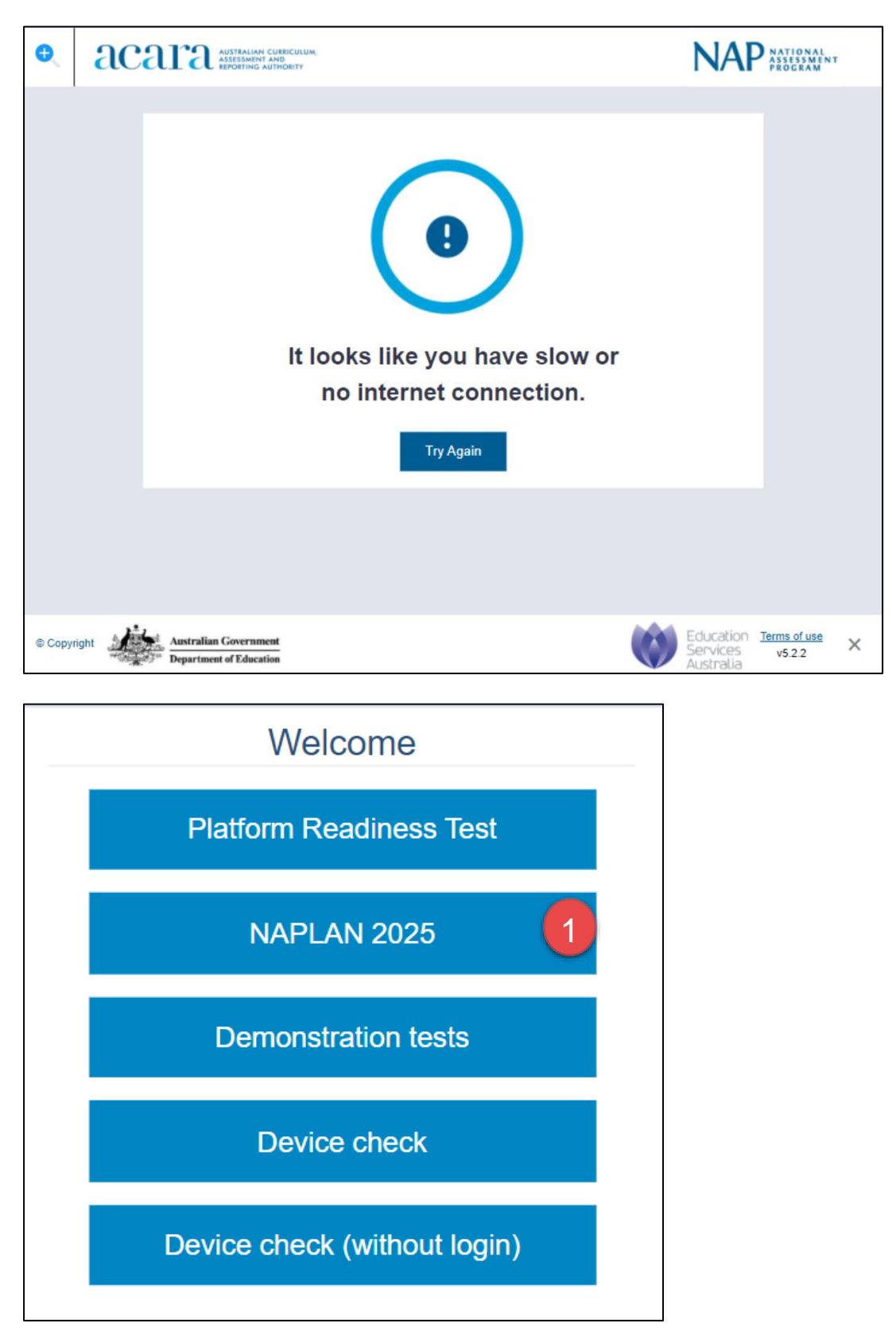

1. Select NAPLAN 2025

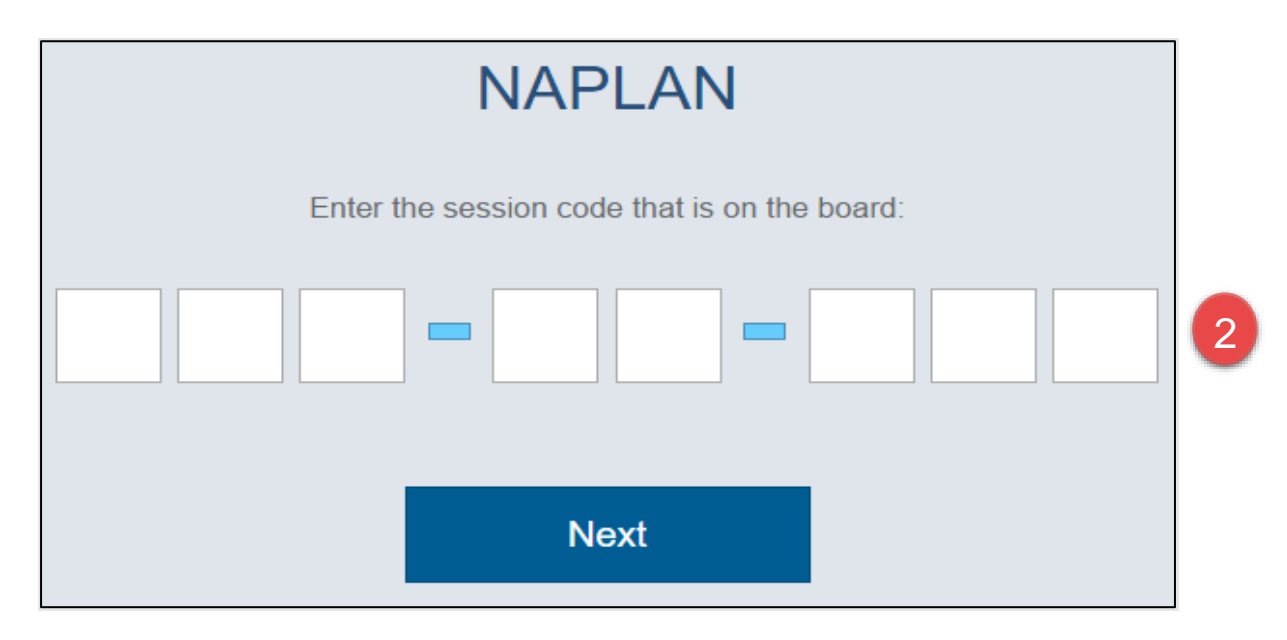

2. Enter the provided session code.

| Enter the student code that is on your paper slip: |   |
|----------------------------------------------------|---|
|                                                    | 3 |
| Next                                               |   |
|                                                    |   |

3. Enter the provided student code.

#### 3.2 Connecting to low bandwidth server

When you start the NAP Locked down browser, the connecting screen loads while application checks to see if the device is connected to internet.

| €       | ac    | AUSTRALIAN CURR<br>ASSESSMENT AND<br>REPORTING AUTHO | NCULUM,<br>DRITY          | NA                                 | NATIONAL<br>ASSESSMENT<br>PROGRAM | т |
|---------|-------|------------------------------------------------------|---------------------------|------------------------------------|-----------------------------------|---|
|         |       |                                                      | Connecting, won't be long |                                    |                                   |   |
|         |       |                                                      |                           |                                    |                                   |   |
| © Copyr | right | Australian Government<br>Department of Education     |                           | Education<br>Services<br>Australia | Terms of use<br>v5.2.2            | × |

1. To enable the low bandwidth connection workflow, use the keyboard shortcut Ctrl + O.

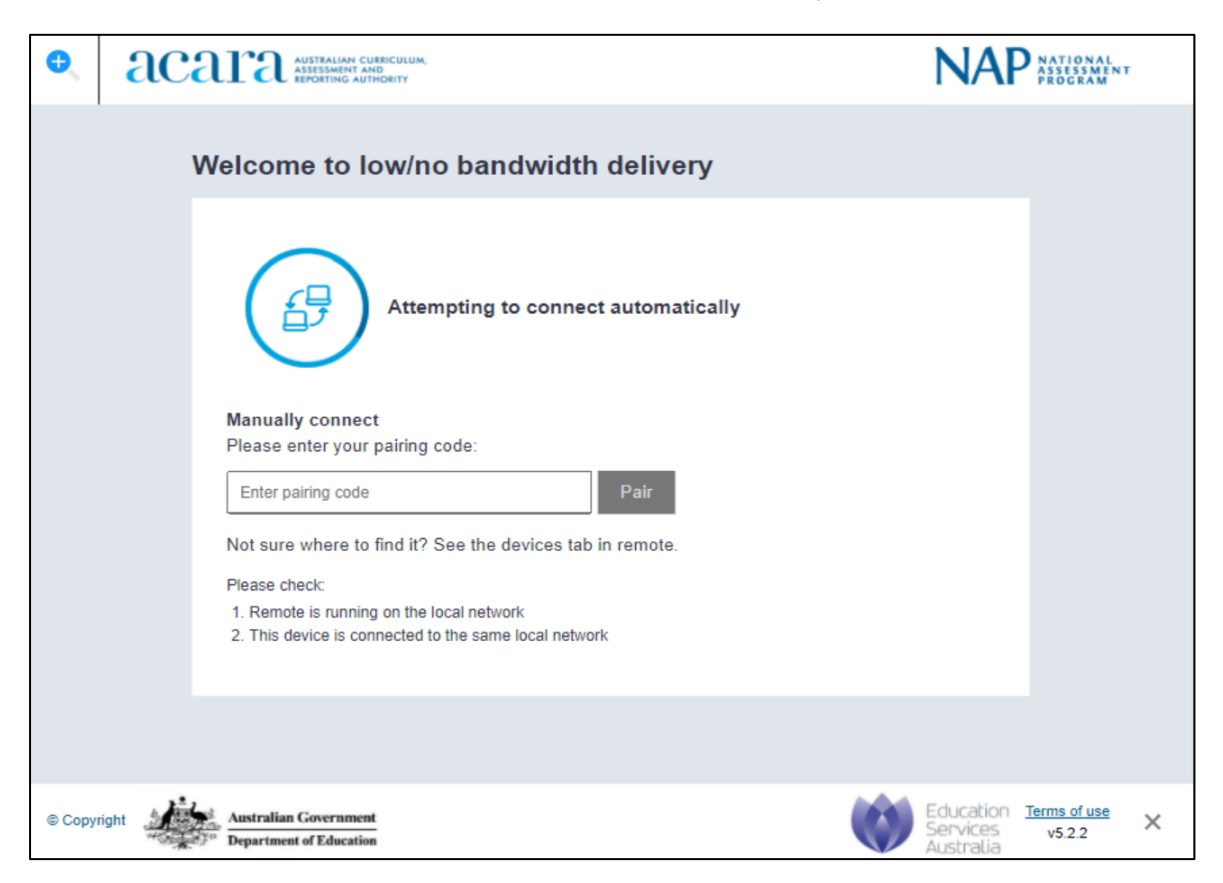

The low bandwidth discovery screen will display. Please refer to the Low Bandwidth User Guide for steps to pair the Locked down browser to Remote.

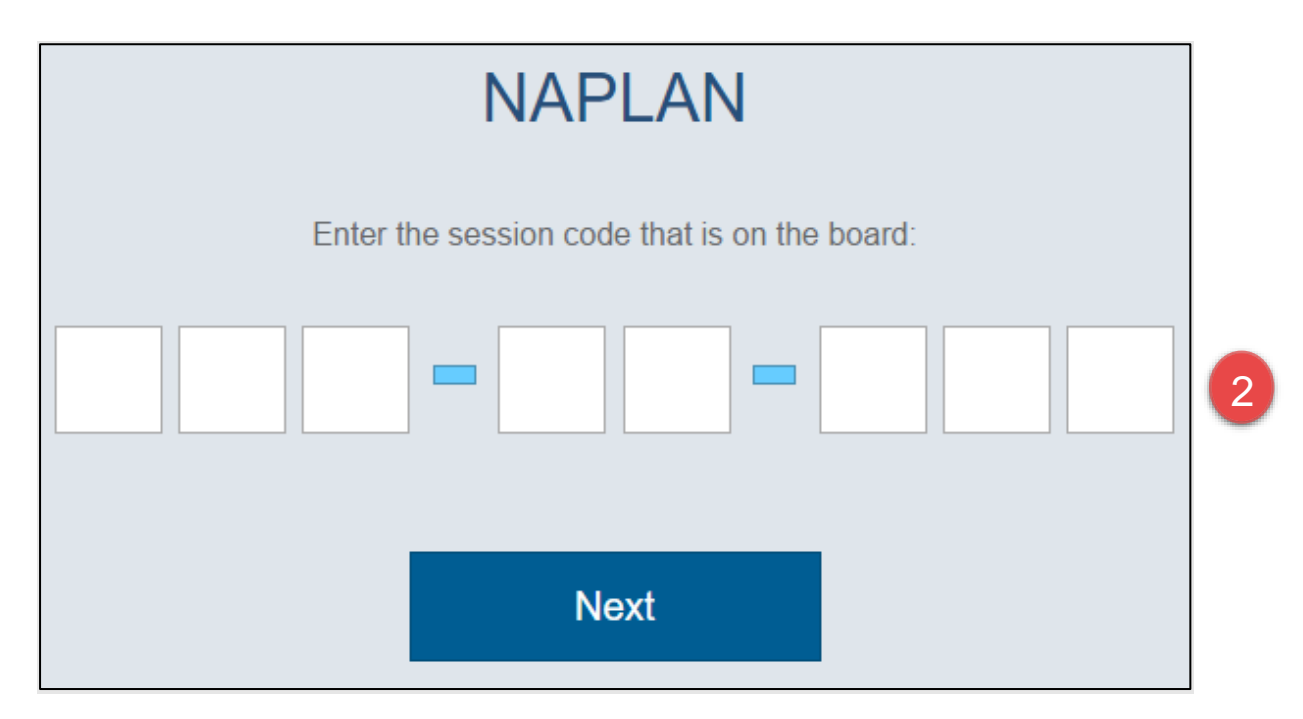

2. Enter the provided session code.

| Enter the student code that is on your paper slip: |   |
|----------------------------------------------------|---|
|                                                    | 3 |
| Next                                               |   |

3. Enter the provided student code

### 3.3 Run device check

When you start the app and have connected online, you will see the Launchpad. Note: The options on the screen will change regularly.

You can either:

- Run a device check. Requires login and records the results against your school.
- Run a device check (without login). No record of the device check is recorded.

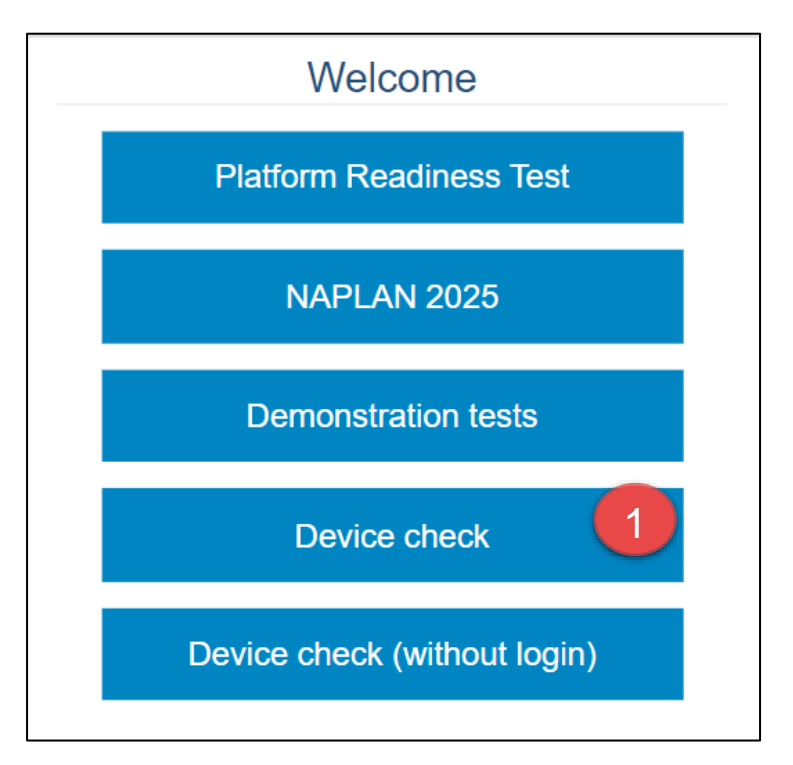

1. Select **Device check**.

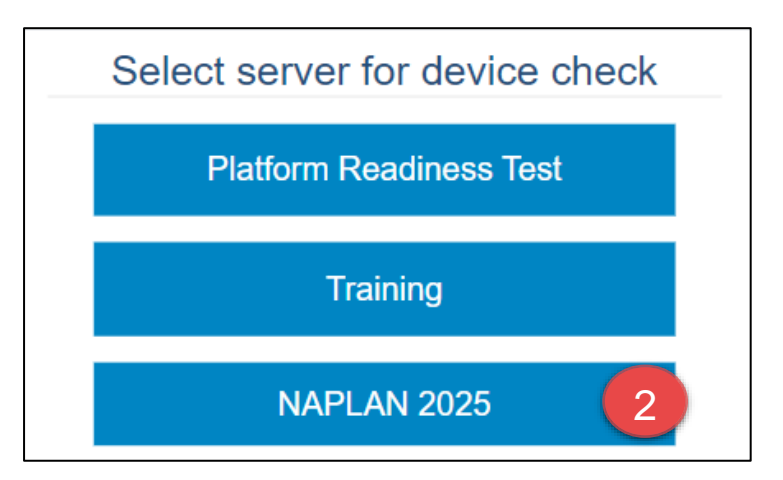

2. Select the required server to perform the device check on

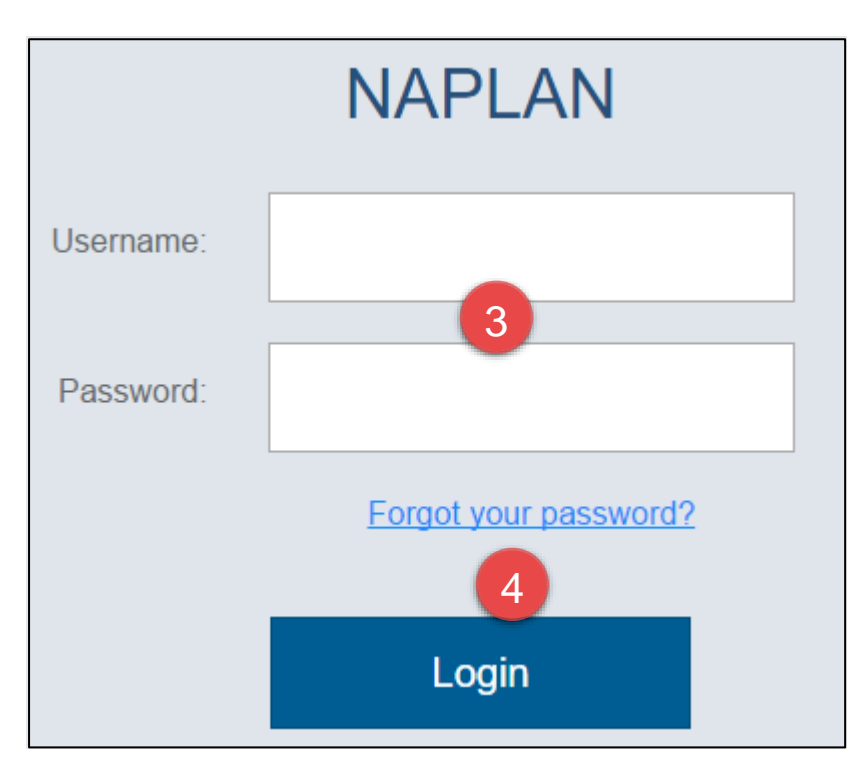

- 3. Enter your Username and Password.
- 4. Select Login.

| Device Check [ID: KJLKTHEYJ5]                                                                                                    |  |  |  |  |  |
|----------------------------------------------------------------------------------------------------|--|--|--|--|--|
| This device check page determines whether your device meets the technical requirements for NAPLAN.                                                                                                    |  |  |  |  |  |
| Your device meets the technical requirements for NAPLAN.                                                                                                    |  |  |  |  |  |
| <ul> <li>Operating System: Windows 10</li> <li>Screen resolution: 1680 x 1050 ?</li> <li>Play a sound:</li> <li>I can hear the sound on headphones</li> <li>I can't hear the sound on headphones</li> </ul> |  |  |  |  |  |
| ✓ Webserver access                                                                                                    |  |  |  |  |  |
| Your device can connect to all the servers.                                                                                                    |  |  |  |  |  |
| Back Refresh                                                                                                    |  |  |  |  |  |

- 5. Check the device. Refer to "NAPLAN Online School Technical Support Officer Guide".
- 6. Select **Back** to return to the Launchpad.

### 3.4 Run device check (without login)

When you start the app and have connected online you will see the Launchpad. Note: The options on the screen will change regularly.

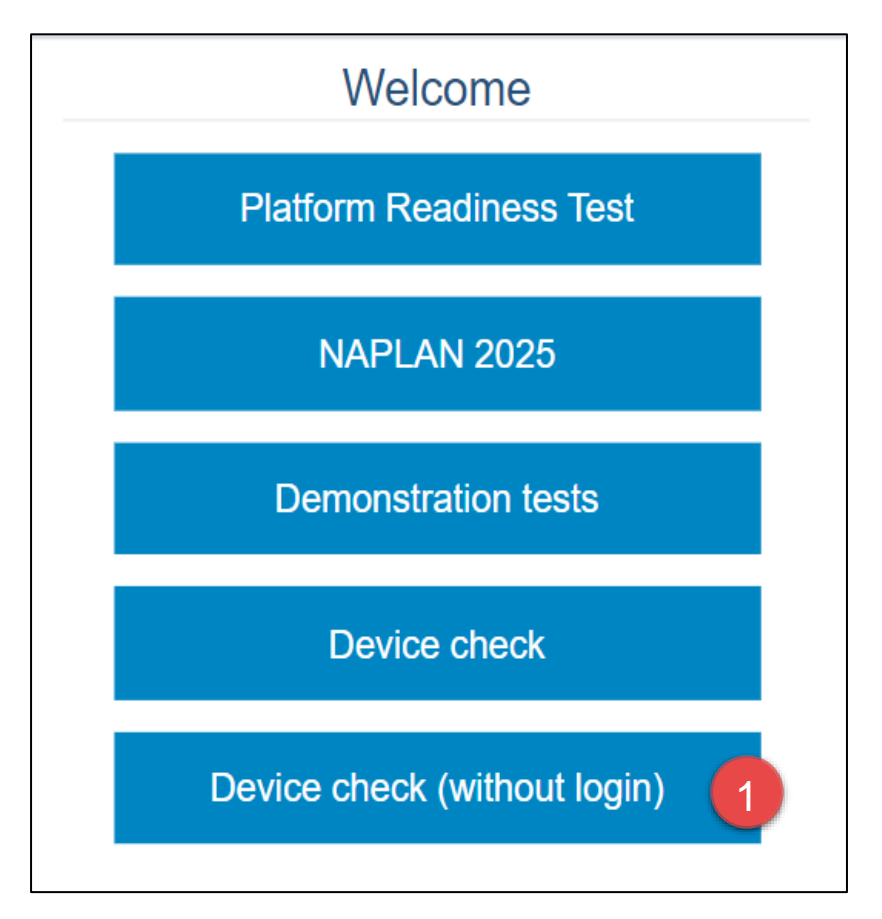

1. Select Device check (without login).

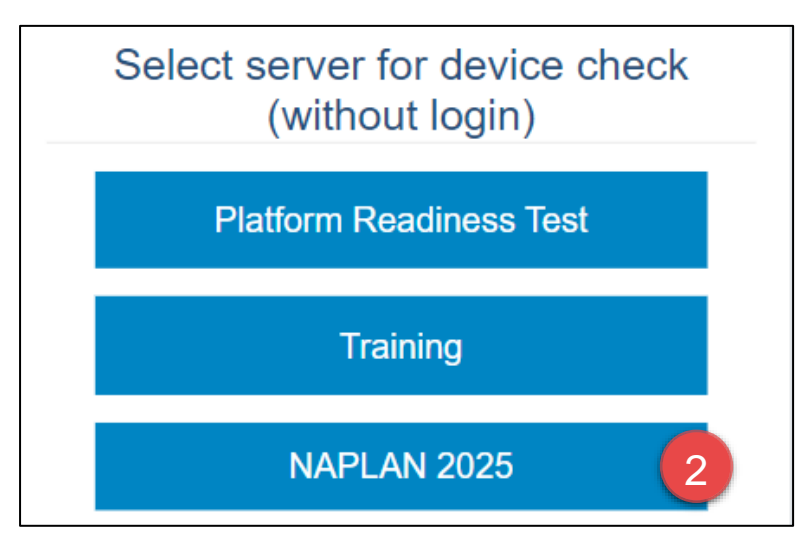

2. Select the required server to perform the device check on.

| Device Check [ID: KJLKTHEYJ5]                                                                                                    |
|----------------------------------------------------------------------------------------------------|
| This device check page determines whether your device meets the technical requirements for NAPLAN.                                                                                                    |
| Your device meets the technical requirements for NAPLAN.                                                                                                    |
| <ul> <li>Operating System: Windows 10</li> <li>Screen resolution: 1680 x 1050 ?</li> <li>Play a sound:         <ul> <li>I can hear the sound on headphones</li> <li>I can't hear the sound on headphones</li> <li>I can't hear the sound on headphones</li> </ul> </li> </ul> |
| ✓ Webserver access                                                                                                    |
| Your device can connect to all the servers.                                                                                                    |
| Back Refresh                                                                                                    |

- 3. Check the device. Refer to "NAPLAN Online School Technical Support Officer Guide".
- 4. Select **Back** to return to the Launchpad.